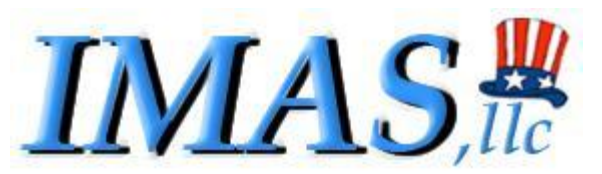

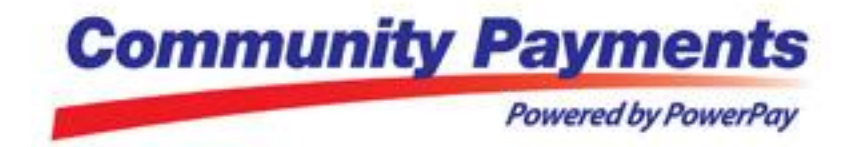

Reporting Site Tutorial for the use of WTH© Municipal Purposes Only

This tutorial will give a run-through on the steps on how to access the reports for your credit card transactions, along with the different features.

If you have any questions, or would like another run through of the Credit card Reports please contact Jonathan at 203-775-3101 ext. 1004,

Or email me at jpires@imasllc.com

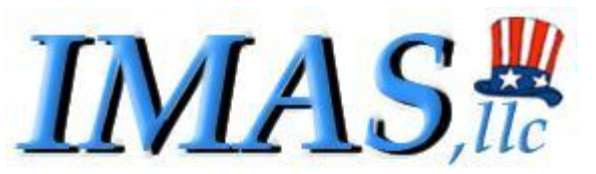

#### Reporting Site Tutorial for the use of WTH© Municipal Purposes Only

### **Table of Contents**

| Login steps                             | Page 3 |
|-----------------------------------------|--------|
| Search Capabilities                     | Page 4 |
| Print report                            | Page 6 |
| Reprinting a Customer Receipt           | Page 7 |
| View Settlement History                 | Page 8 |
| Definitions of "Unsettled" vs "Settled" | Page 9 |

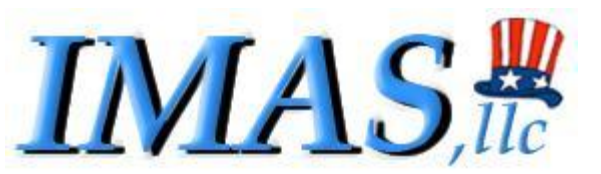

### Reporting Site Tutorial for the use of WTH© Municipal Purposes Only

# LOGIN STEPS

 Follow the link below to access the reports page. (Note- You hopefully already have this page saved in your internet browser, and/or as one of your HOME TABS)

https://secure.mycommunitypayments.com/vt/app\_body/frmLogin2.aspx

- 2. You should have two sets of credentials to key in.
  - a. The <u>first</u> credentials are to open up the town account
  - b. The <u>second</u> are used to open up your personal username.

Note- Depending on your internet settings the first credentials may already be saved. If so, you only need to key in the second set of credentials. View the image below of what the screen would look like if the first credentials have been

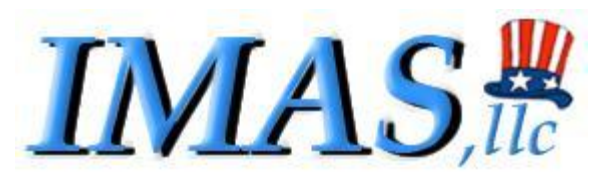

keyed in.

|                       | Community Paymen<br>Powered by Powe | rPay   |
|-----------------------|-------------------------------------|--------|
| Current Account:      | IMAS LLC                            | Change |
| User ID:<br>Password: |                                     |        |
|                       | Login                               |        |

# FEATURES

## **Search Capabilities**

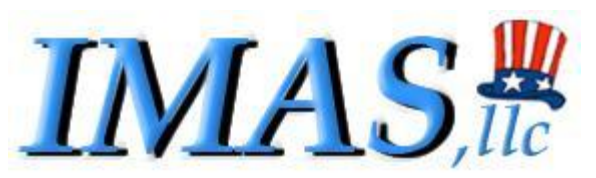

| Community Payments<br>Powered by PowerPay                                                                                                    |                     |
|----------------------------------------------------------------------------------------------------|---------------------|
| View/Search History                                                                                                    | Sign out (IMASTest) |
| Seach Transaction History Search Settlement History                                                                                            |                     |
| Search Transaction History                                                                                                    |                     |
| ☑ Unsettled                                                                                                    |                     |
| Select Account ALL 💙 Search By 🔽 Search Value                                                                                                  |                     |
| From Date 6/15/2012 To Date 6/15/2012 SEARCH Export to Excel                                                                                   |                     |
| Print Report                                                                                                    |                     |
| Date Customer Name Card No Card Type Amount Batch No Cardholder Name Ref ID Status Rec No Merch No Reference 1 Reference 2 Reference 3 Payment | Detail Amount User  |

- 1. MCP allows the user to search by...
  - a. Unsettled
  - b. Settled
  - c. Voided
  - d. Failed
  - e. All

(Keep in mind the reports will always be defaulted to unsettled when you first log on.)

You must check off the box that you choose to search by.

2. MCP allows the client to view various transactions date periods.

Do this by changing the "From date" and "To Date" to your liking.

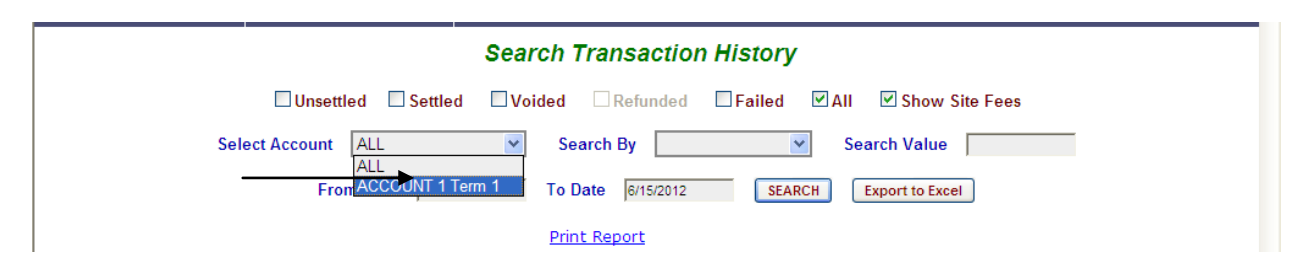

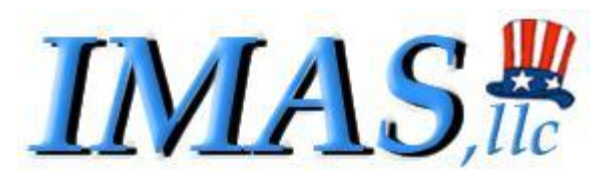

3. If you have several accounts or departments setup with your account you can search each individual account by using the *"select account"* dropdown.(image above)

| View/Search History                                                                                                    | Sign out (IMASTest) |
|----------------------------------------------------------------------------------------------------|---------------------|
| Seach Transaction History Search Settlement History                                                                                                 |                     |
| Search Transaction History                                                                                                    | [                   |
| Select Account ALL Search By Search Value John                                                                                                    |                     |
| From Date     6/15/2011     To Date     6/15/     CardHolder Name     H     Export to Excel       Print Report     Customer Name       Reference ID |                     |
| Customer Card Card Batch Cardholder Payment Type                                                                                                    | Payment             |

- 4. You have the option to search various transactions by several different sets of criteria...
  - a. Cardholder name
  - b. Card Number
  - c. Customer Name
  - d. Reference Id
  - e. Department
  - f. Payment Type
     After choosing a "search by" credential, enter in your criteria
     you want to search in the "search value" box.

### **Print Report**

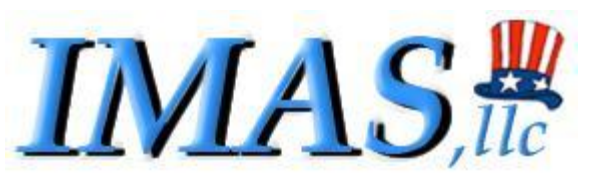

| Search Transaction History                                   |
|--------------------------------------------------------------|
| Unsettled Settled Voided Refunded Failed All Show Site Fees  |
| Select Account ALL Search By Search Value John               |
| From Date 6/15/2011 To Date 6/15/2012 SEARCH Export to Excel |
| Print Report                                                 |
|                                                              |

1. The "print report" button allows you to print the transaction history that is set to your search criteria in a printer friendly format.

|                              | -                       |                |            |         |                         |                      |          |          |              | -           |
|------------------------------|-------------------------|----------------|------------|---------|-------------------------|----------------------|----------|----------|--------------|-------------|
| CLIENT                       | DBA                     |                |            |         | Print                   |                      |          |          |              |             |
| TRANSA                       | CTION HISTORY R         | EPORTas        | of 6/15/20 | 12 12:0 | 3:38 PM                 |                      |          |          |              |             |
| Date                         | Customer Name           | Card<br>Number | Amount     | Batch   | Cardholder              | Reference ID         | Status   | Trans ID | Merch<br>Rec |             |
| 06/10/2012<br>07:31:05<br>pm | JOHN W DRESCH           | X3536          | 1.00       | 2       | JOHN W DRESCH           | 451B8AFC682E84FCAE67 | OPEN     | 326      | 1            |             |
| 06/05/2012<br>11:12:51<br>pm | JOHN DRESCH             | X3536          | 1000.00    | 2       | JOHN DRESCH             | 4AC087E28B0060234BF6 | OPEN     | 324      | 1            |             |
| 06/01/2012<br>02:50:26<br>pm | JOHN W DRESCH           | X3536          | 62.96      | 2       | JOHN W DRESCH           | 4AF2B3FBBDAAA7046201 | OPEN     | 322      | 1            |             |
| 05/25/2012<br>10:34:37<br>am | JOHN DRESCH             | X3536          | 2.00       | 2       | JOHN DRESCH             | 481CA30872976D19C13F | OPEN     | 318      | 1            |             |
| 05/23/2012<br>04:07:15<br>pm | JONATHAN PIRES          | X4938          | 8.00       | 2       | JONATHAN PIRES          | 445BBDDE354D147A3336 | OPEN     | 316      | 1            |             |
| 05/15/2012<br>11:04:59<br>am | GEOFFREY D<br>PATTERSON | X2421          | 1.35       | 2       | GEOFFREY D<br>PATTERSON | 4A39B59DB586C70A3B8C | OPEN     | 314      | 1            |             |
| 05/14/2012<br>08:52:07<br>pm | JOHN W DRESCH           | X3536          | 15.00      | 2       | JOHN W DRESCH           | 46619010C028348D71B6 | OPEN     | 312      | 1            |             |
| 05/11/2012<br>12:42:56<br>pm | PAMELA LABONTE          | X5891          | 20.00      | 2       | PAMELA LABONTE          | 4B72BB88059AD1D85F75 | OPEN     | 310      | 1            |             |
| 05/09/2012<br>11:38:18       | JOHN W DRESCH           | X3536          | 15 00      | 2       | JOHN W DRESCH           | 40D0A50A021E07981C13 | OPEN     | 308      | 1            |             |
| Done                         |                         |                |            |         |                         |                      | Internet |          | A            | <b>100%</b> |

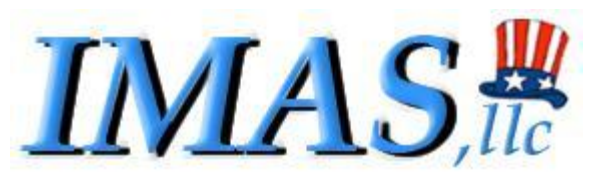

## **Reprinting a Customer receipt**

|                           |                  |            |              |        |             | -                  | ·                    | /      | /         |             |                |                |                      |                          |      |
|---------------------------|------------------|------------|--------------|--------|-------------|--------------------|----------------------|--------|-----------|-------------|----------------|----------------|----------------------|--------------------------|------|
| Date                      | Customer<br>Name | Card<br>No | Card<br>Type | Amount | Batch<br>No | Cardholder<br>Name | Ref ID               | Status | Rec<br>No | Merch<br>No | Reference<br>1 | Reference<br>2 | Reference 3          | Payment Detail<br>Amount | User |
| 06/10/2012<br>07:31:05 pm | JOHN W<br>DRESCH | X3536      | MC           | 1.00   | 2           | JOHN W<br>DRESCH   | 451B8AFC682E84FCAE67 | OPEN   | 326       | 1           |                | john           | 22 hop brook<br>road | \$1.00                   | ~~   |
| 06/10/2012<br>07:31:06 pm | JOHN W<br>DRESCH | X3536      | MC           | 1.50   | 2           | JOHN W<br>DRESCH   | 451B8AFC682E84FCAE67 | OPEN   | 327       | 2           |                |                |                      |                          |      |

 If you need to reprint a customer receipt click the blue tab under "ref id". A new window will pop up with a printable receipt. See below

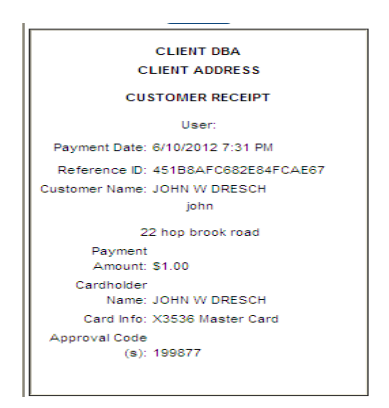

Top receipt is the item amount receipt.

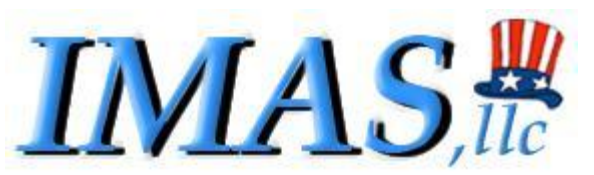

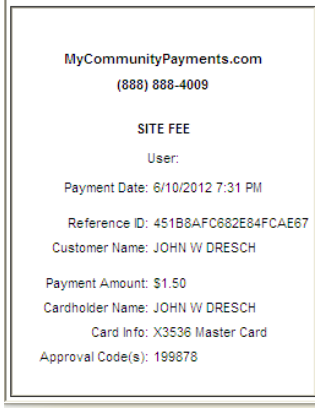

Bottom receipt is the "SITE FEE" receipt.

### **View Settlement History**

1. By clicking, the "view settlement history" tab you can view reports based on daily transaction amounts.

| Completed Failed  Elect Account IMAS LLC  From Date 6/15/2011 To Date 6/15/2012  Status Amount Report |
|----------------------------------------------------------------------------------------------------|
| elect Account IMAS LLC  From Date 6/15/2011 To Date 6/15/2012 SEARCH                                  |
| No Batch No Date Status Amount Penort                                                                 |
| Date Date Status Anount Report                                                                        |
| 10 10 10/4/2011 11:06:05 PM Complete \$1.00 Summary Report                                            |
| 12 12 10/5/2011 11:05:23 PM Complete \$1.00 Summary Report                                            |
| 14 14 10/8/2011 11:03:12 PM Complete \$1,457.12 Summary Report                                        |
| 16 16 10/9/2011 11:03:57 PM Complete (\$1,262.83) Summary Report                                      |
| 17 17 10/17/2011 11:04:54 PM Complete \$1.00 Summary Report                                           |
| 19 19 10/18/2011 11:04:41 PM Complete \$7.00 Summary Report                                           |
| 2 2 9/15/2011 11:11:47 PM Complete \$625.88 Summary Report                                            |
| 21 21 10/21/2011 11:05:15 PM Complete \$20.00 Summary Report                                          |
| 23 23 11/3/2011 11:06:19 PM Complete \$4.99 Summary Report                                            |
| 25 25 11/9/2011 11:04:29 PM Complete \$4.99 <u>Summary Report</u>                                     |
| 27 27 11/17/2011 11:05:57 PM Complete \$1.00 Summary Report                                           |
| 29 29 12/15/2011 11:05:56 PM Complete \$1.00 Summary Report                                           |
| 31 31 12/16/2011 11:05:55 PM Complete \$1.00 Summary Report                                           |

2. Choose the date range and click on the "summary report" tab.

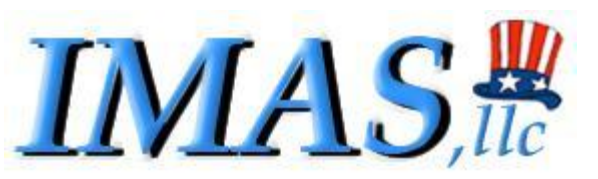

| RANSA                                                                                         | CTIONS B                                                                                                   | BY SEQ NO                                                                         | )                                                                |                                                                     |                                                                                                    |           |                                                                                                    |                                                                                                    |             |             |           |
|-----------------------------------------------------------------------------------------------|----------------------------------------------------------------------------------------------------|-----------------------------------------------------------------------------------|------------------------------------------------------------------|---------------------------------------------------------------------|----------------------------------------------------------------------------------------------------|-----------|----------------------------------------------------------------------------------------------------|----------------------------------------------------------------------------------------------------|-------------|-------------|-----------|
| Batch<br>No                                                                                   | Trans ID                                                                                                   | Seq No                                                                            | Card No                                                          | Card<br>Type                                                        | Date/Time                                                                                                   | Appr Code | Customer Name                                                                                                    | Amount                                                                                                   | Reference 1 | Reference 2 | Reference |
| 16                                                                                            | 119                                                                                                    | 001                                                                               | X0890                                                            | MC                                                                  | 100811:233142                                                                                               |           | JOHN DRESCH                                                                                                    | (\$161.89)                                                                                               |             |             |           |
| 16                                                                                            | 120                                                                                                    | 002                                                                               | X2641                                                            | MC                                                                  | 100811:233444                                                                                               |           | JOHN DRESCH                                                                                                    | (\$161.89)                                                                                               |             |             |           |
| 16                                                                                            | 121                                                                                                    | 003                                                                               | X2714                                                            | MC                                                                  | 100811:233518                                                                                               |           | JOHN DRESCH                                                                                                    | (\$161.89)                                                                                               |             |             |           |
| 16                                                                                            | 122                                                                                                    | 004                                                                               | X5959                                                            | MC                                                                  | 100811:233547                                                                                               |           | JOHN DRESCH                                                                                                    | (\$194.29)                                                                                               |             |             |           |
| 16                                                                                            | 123                                                                                                    | 005                                                                               | X2714                                                            | MC                                                                  | 100811:233612                                                                                               |           | JOHN DRESCH                                                                                                    | (\$194.29)                                                                                               |             |             |           |
|                                                                                               | 404                                                                                                    | 006                                                                               | X2641                                                            | MC                                                                  | 100811:233634                                                                                               |           | JOHN DRESCH                                                                                                    | (\$194.29)                                                                                               |             |             |           |
| 16                                                                                            | 124                                                                                                    | 000                                                                               |                                                                  |                                                                     |                                                                                                    |           |                                                                                                    |                                                                                                    |             |             |           |
| 16<br>16<br>Total for                                                                         | 124<br>125<br>batch(\$1,                                                                                   | 007<br>,262.83)<br>BY CARD T                                                      | X2714                                                            | MC                                                                  | 100811:233704                                                                                               |           | JOHN DRESCH                                                                                                    | (\$194.29)                                                                                               |             |             |           |
| 16<br>16<br>Total for<br>RANSA<br>Batch                                                       | 124<br>125<br>batch(\$1,<br>CTIONS E                                                                       | 007<br>,262.83)<br>BY CARD T<br>Trans ID                                          | X2714<br>YPE<br>Seg No                                           | MC<br>Card No                                                       | 100811:233704                                                                                               | Appr Code | JOHN DRESCH                                                                                                    | (\$194.29)<br>Amount                                                                                     | Reference 1 | Reference 2 | Reference |
| 16<br>16<br>Total for<br>RANSA<br>Batch<br>No<br>16                                           | 124<br>125<br>batch(\$1,<br>CTIONS E<br>Card<br>Type                                                       | 007<br>,262.83)<br>BY CARD T<br>Trans ID                                          | X2714<br>YPE<br>Seq No                                           | MC<br>Card No                                                       | 100811:233704                                                                                               | Appr Code | JOHN DRESCH                                                                                                    | (\$194.29)<br>Amount<br>(\$161.89)                                                                       | Reference 1 | Reference 2 | Reference |
| 16<br>16<br>Total for<br>RANSA<br>Batch<br>No<br>16<br>16                                     | CTIONS E<br>Card<br>Type<br>MC                                                                             | 007<br>,262.83)<br>BY CARD T<br>Trans ID<br>119<br>120                            | X2714<br>YPE<br>Seq No<br>001<br>002                             | MC<br>Card No<br>X0890<br>X2541                                     | 100811:233704<br>Date/Time<br>100811:233142<br>100811:233444                                                | Appr Code | JOHN DRESCH                                                                                                    | (\$194.29)<br>Amount<br>(\$161.89)<br>(\$161.89)                                                         | Reference 1 | Reference 2 | Reference |
| 16<br>Total for<br>RANSA<br>Batch<br>No<br>16<br>16                                           | CTIONS E<br>Card<br>Type<br>MC<br>MC                                                                       | 007<br>262.83)<br>BY CARD T<br>Trans ID<br>119<br>120<br>121                      | X2714<br>YPE<br>Seq No<br>001<br>002<br>003                      | MC<br>Card No<br>X0890<br>X2641<br>X2714                            | 100811:233704<br>Date/Time<br>100811:233142<br>100811:233444<br>100811:233518                               | Appr Code | JOHN DRESCH<br>Customer Name<br>JOHN DRESCH<br>JOHN DRESCH                                                             | (\$194.29)<br>Amount<br>(\$161.89)<br>(\$161.89)                                                         | Reference 1 | Reference 2 | Reference |
| 16<br>16<br><b>Total for</b><br><b>RANSA</b><br><b>Batch</b><br>No<br>16<br>16<br>16          | CTIONS E<br>Card<br>Type<br>MC<br>MC<br>MC<br>MC<br>MC                                                     | 007<br>262.83)<br>BY CARD T<br>Trans ID<br>119<br>120<br>121<br>122               | X2714<br>YPE<br>Seq No<br>001<br>002<br>003<br>004               | MC<br>Card No<br>X0890<br>X2641<br>X2714<br>X5959                   | 100811:233704<br><b>Date/Time</b><br>100811:233142<br>100811:233444<br>100811:233547<br>100811:233547       | Appr Code | JOHN DRESCH<br>Customer Name<br>JOHN DRESCH<br>JOHN DRESCH<br>JOHN DRESCH                                              | (\$194.29)<br>Amount<br>(\$161.89)<br>(\$161.89)<br>(\$161.89)                                           | Reference 1 | Reference 2 | Reference |
| 16<br>16<br>rotal for<br>RANSA<br>Batch<br>No<br>16<br>16<br>16<br>16<br>16                   | T24<br>125<br>batch(\$1,<br>CTIONS E<br>Card<br>Type<br>MC<br>MC<br>MC<br>MC<br>MC                         | 007<br>262.83)<br>BY CARD T<br>Trans ID<br>119<br>120<br>121<br>122<br>123        | X2714<br>YPE<br>Seq No<br>001 002<br>003 004<br>005              | MC<br>Card No<br>X0890<br>X2641<br>X2714<br>X5959<br>X2714          | Date/Time 100811:233704 100811:233142 100811:233142 100811:233547 100811:233612                             | Appr Code | JOHN DRESCH<br>Customer Name<br>JOHN DRESCH<br>JOHN DRESCH<br>JOHN DRESCH<br>JOHN DRESCH                               | (\$194.29)<br>Amount<br>(\$161.89)<br>(\$161.89)<br>(\$161.89)<br>(\$161.89)<br>(\$194.29)<br>(\$194.29) | Reference 1 | Reference 2 | Reference |
| 16<br>16<br>Total for<br>RANSA<br>Batch<br>No<br>16<br>16<br>16<br>16<br>16<br>16<br>16<br>16 | 124<br>125<br>batch(\$1,<br>CTIONS E<br>Card<br>Type<br>MC<br>MC<br>MC<br>MC<br>MC<br>MC<br>MC<br>MC<br>MC | 007<br>262.83)<br>SY CARD T<br>Trans ID<br>119<br>120<br>121<br>122<br>123<br>124 | X2714<br>YPE<br>Seq No<br>001<br>002<br>003<br>004<br>005<br>006 | MC<br>Card No<br>X0890<br>X2641<br>X2714<br>X2714<br>X2714<br>X2641 | Date/Time 100811:233704 100811:233142 100811:233444 100811:233547 100811:233612 100811:233612 100811:233612 | Appr Code | JOHN DRESCH<br>Customer Name<br>JOHN DRESCH<br>JOHN DRESCH<br>JOHN DRESCH<br>JOHN DRESCH<br>JOHN DRESCH<br>JOHN DRESCH | (\$194.29)<br>Amount<br>(\$161.89)<br>(\$161.89)<br>(\$161.89)<br>(\$194.29)<br>(\$194.29)               | Reference 1 | Reference 2 | Reference |

You are able to see all individual transactions for the day, the total batch, and transactions by card type.

### **"UNSETTLED" V.S. "SETTLED"**

**UNSETTLED-** are transactions of the current day. Unsettled transactions have not hit the batch processing at the end of the day. Therefore the money has not hit you bank account yet.

With Unsettled Transactions IMAS can "void" a transaction if asked to by the client account holder. This means the customer will receive both site fee and amount of transaction back into their account.

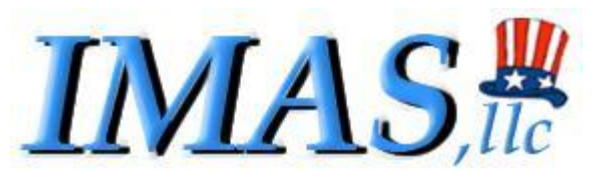

**SETTLED-** are the transactions that have been put into the Client's account.

With Settled Transactions IMAS can "REFUND" a transaction if asked by the client holder. This means the customer will receive ONLY the amount of transaction and <u>NOT</u> the SITE FEE back.